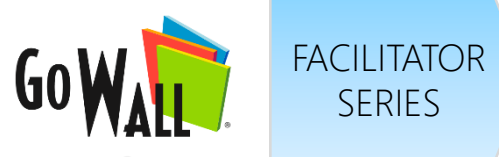

## How to Create a Wall

Log in & select 'NEW WALL'.

SERIES

Name your wall, specify Location, list Objectives & Description, then select 'CREATE'.

2.

## 3.

Your new wall will appear under 'Walls I facilitate'.

Select 'DESIGN' to customize your wall invite attendees, create topics & more.

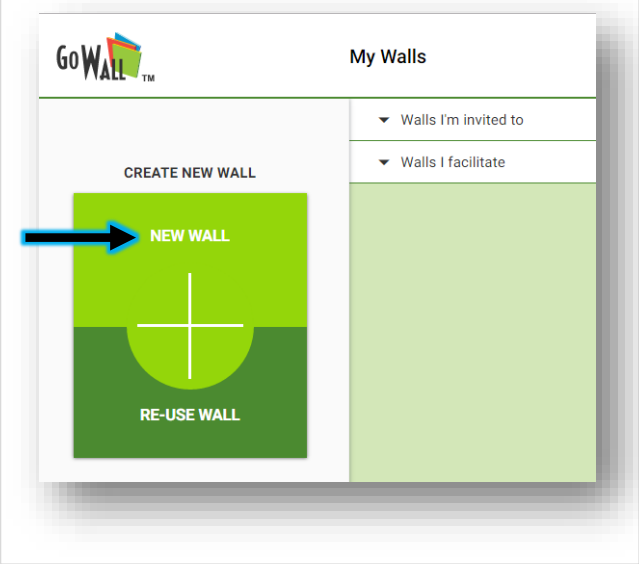

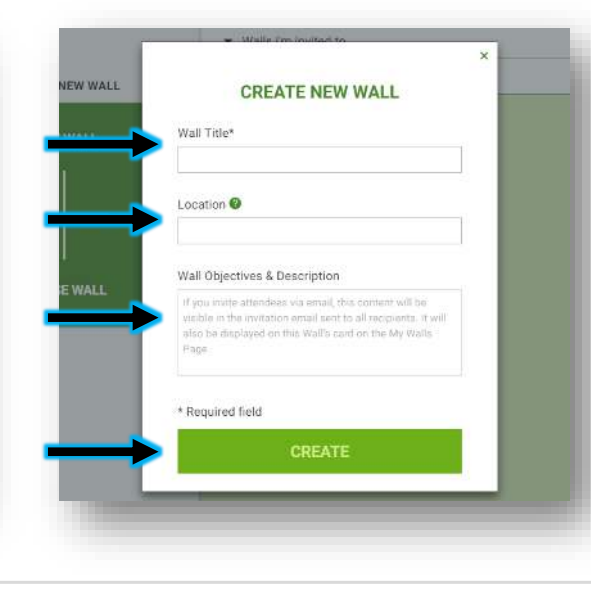

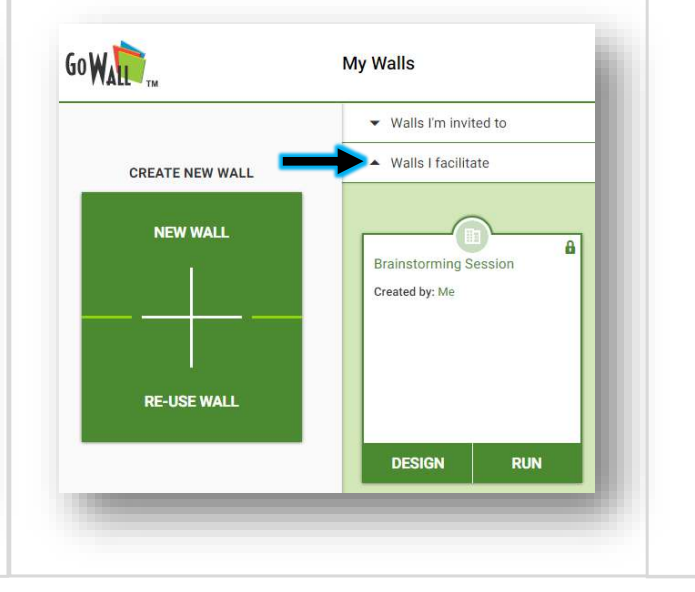

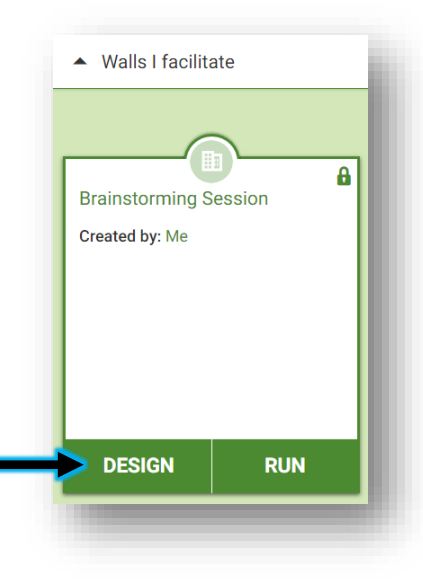

6 Copyright © 2017 GoWall. GoWall™ is a trademark of GoWall, Inc.